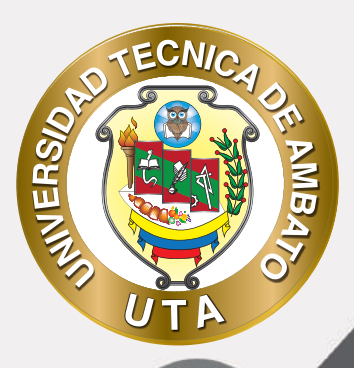

(O

# MANUAL DE USO Plataforma educativa Actividad tarea

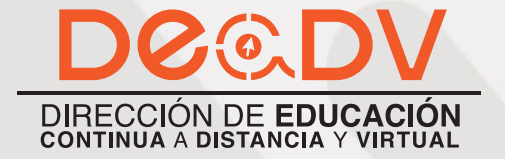

+ Información: deadv.uta.edu.ec

RARRAN ALL

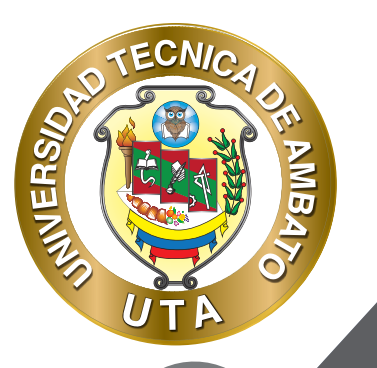

La tecnología por su rapidez de crecimiento e innovación ha venido transformando rápidamente las sociedades; el manual entre otras cosas pretende fomentar el uso práctico, desde lo útil y sencillo que resulta tenerlas como nuestro aliado en el día a día de nuestras actividades cotidianas, identificando la importancia de su utilización.

Es por esto que, la Universidad Técnica de Ambato consiente que los procesos de capacitación continua fortalecen, actualizan y perfeccionan tanto en el desarrollo personal, así como también, en el ámbito profesional.

En ese sentido la Dirección de Educación Continua a Distancia y Virtual (DEaDV) elaboró este material de apoyo enfocado al correcto uso de la Plataforma Educativa, dirigido a la planta docente titular y ocasional de la institución, el mismo que permitirá incentivar y desarrollar habilidades prácticas en el uso de las herramientas informáticas básicas para su crecimiento.

"Nunca consideres el estudio como una obligación, sino como una oportunidad para penetrar en el bello y maravilloso mundo del saber." Albert Einstein

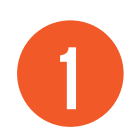

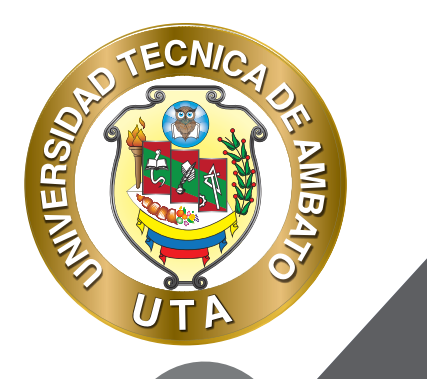

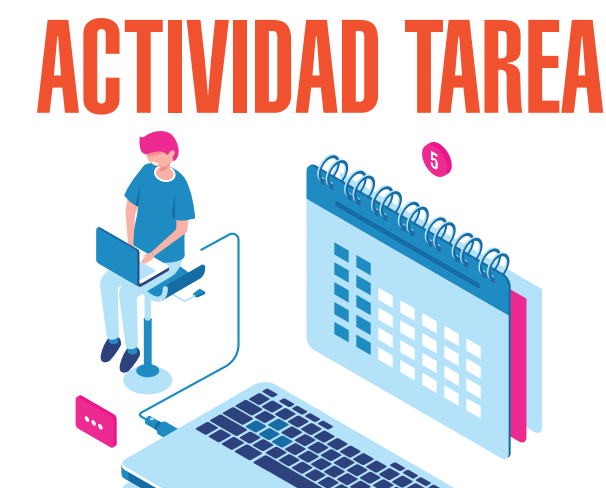

Esta actividad permite al docente crear un espacio para que el estudiante pueda enviar tareas específicas, ya sea mediante el envío de un archivo o mediante la inserción simple de texto.

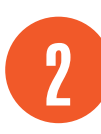

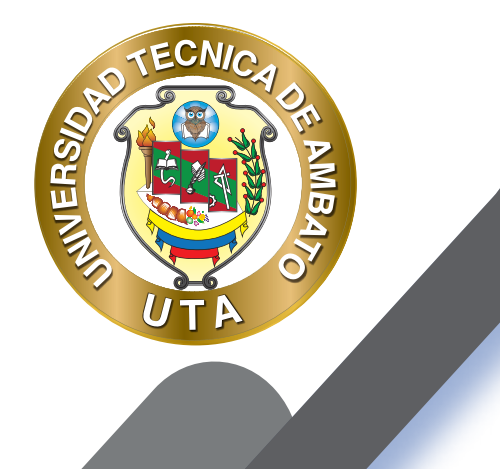

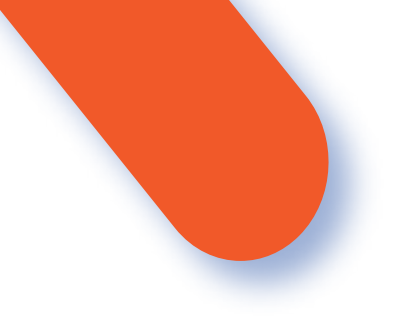

Para agregar la actividad debemos proceder añadiendo una actividad o recurso y luego elegir "Tarea" de acuerdo con lo especificado en la siguiente imagen:

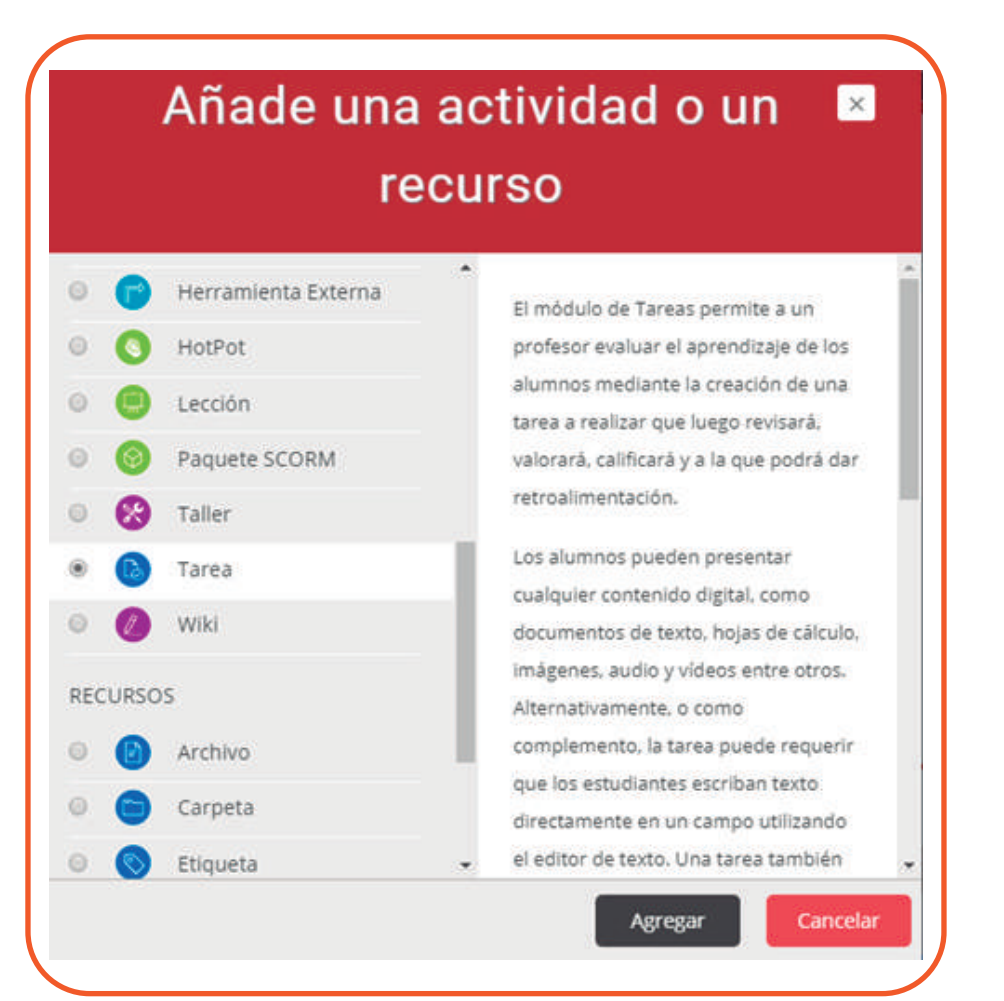

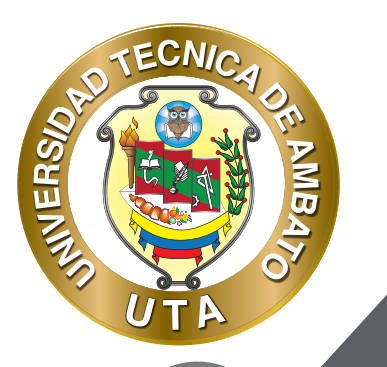

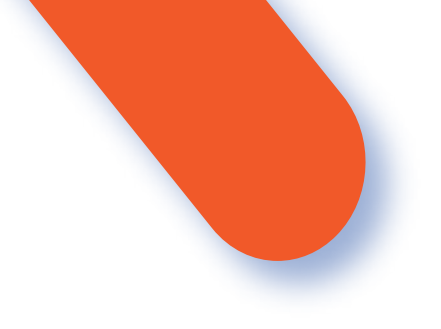

Luego procederemos a realizar la configuración de la actividad, comenzando con la sección "General", en la cual pondremos el nombre de la tarea y la descripción detallada de la misma, la cual debe ser clara y precisa, especificando que tipo de archivo deben enviar PDF, Word, Excel, etc.

| mbre de la tarea 9 | Tar                                                                                        | ea del Mo | dulo | Inicia | I |    |    |   |    |   |   |   |   |
|--------------------|--------------------------------------------------------------------------------------------|-----------|------|--------|---|----|----|---|----|---|---|---|---|
| Descripción        | 鬪                                                                                          | Párrafo   | ¥    | B      | I | IE | iΞ | d | 82 | Ŧ | A | Þ | Ê |
|                    | Aquí se debe colocar la descripción de la tarea, que ayude al estudiante en su desarrollo. |           |      |        |   |    |    |   |    |   |   |   |   |
|                    | Ruta: p                                                                                    |           |      |        |   |    |    |   |    |   |   |   |   |

Podemos como aporte extra adicionar un archivo que guarde relación con la tarea enviada arrastrando el archivo a la ubicación "archivos adicionales" tal como lo indica la imagen siguiente.

| Archivos adicionales 🤨 |                                                       |   |
|------------------------|-------------------------------------------------------|---|
|                        | Archivos                                              | _ |
|                        | p                                                     |   |
|                        |                                                       |   |
|                        |                                                       |   |
|                        | Puede arrastrar y soltar archivos aguí para añadirlos |   |
|                        |                                                       |   |

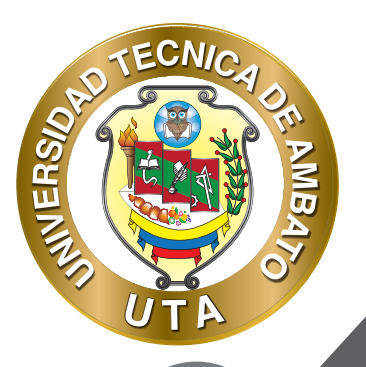

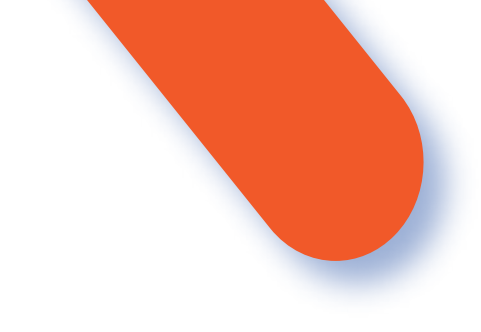

### **DISPONIBILIDAD**

Otro punto importante es la configuración de la "disponibilidad", en la cual se pondrán fechas específicas para la entrega de la tarea:

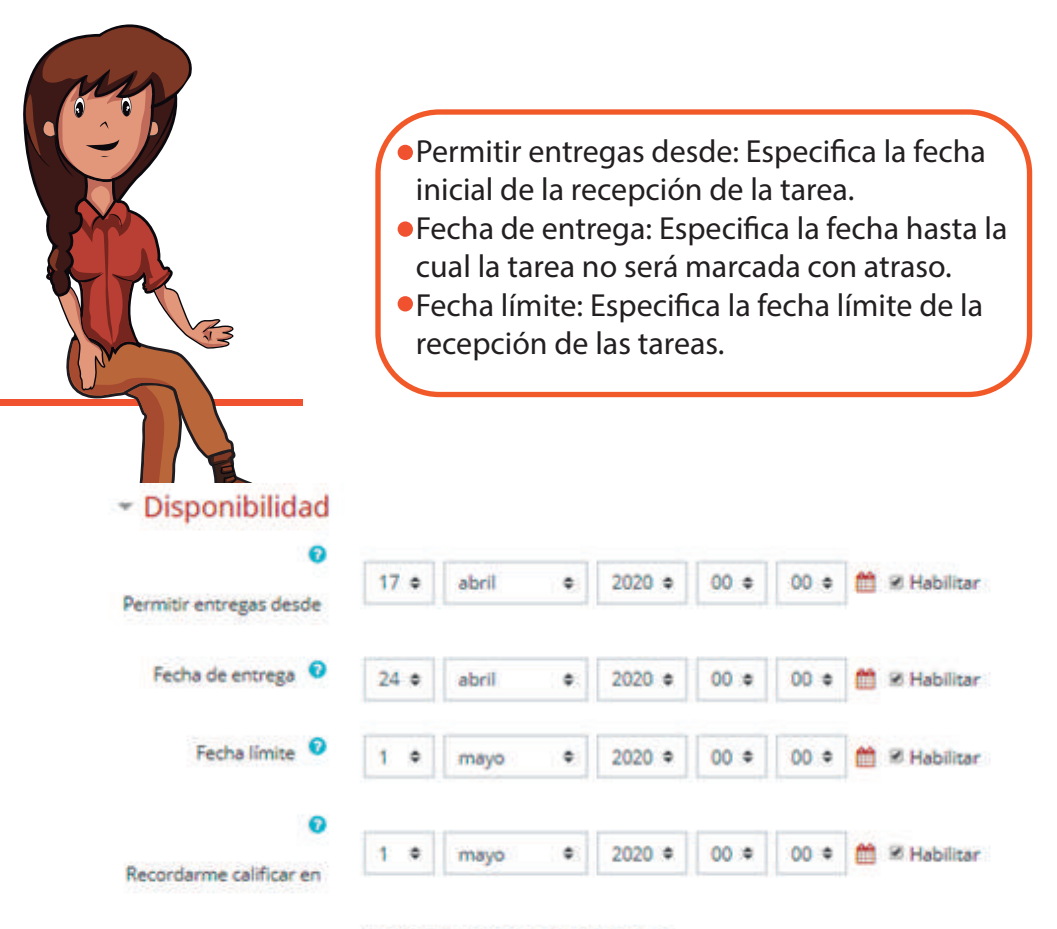

😹 Mostrar siempre la descripción 🤢

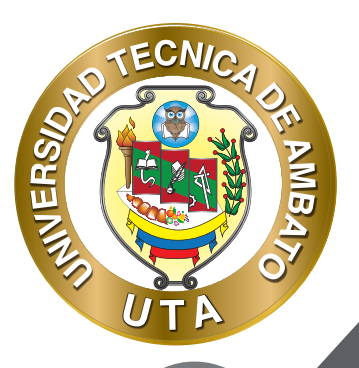

O

# NOTA:

En caso de requerir ampliar el plazo de entrega de una tarea a todo el curso, se debe únicamente cambiar las fechas de entrega en la presente sección. Sin embargo, si desea ampliar el plazo de entrega a un estudiante en específico debe hacerlo en el libro de calificaciones de la tarea en mención.

| Estado<br>T                  | Calificación | Editar                                                   | Última<br>modificación<br>(entrega)                                        |
|------------------------------|--------------|----------------------------------------------------------|----------------------------------------------------------------------------|
| Enviado<br>para<br>calificar | Calificación | Editar -<br>Actualiz<br>Evitar ca<br>Editar e<br>Ampliar | viernes, 17<br>rar calificación<br>ambios en la entrega<br>ntrega<br>plazo |

Se mostrará la siguiente ventana, en la cual puede especificar el plazo de entrega.

| Usuarios seleccionados  |                                         |
|-------------------------|-----------------------------------------|
| Permitir entregas desde | domingo, 5 de abril de 2020, 00:00      |
| Fecha de entrega        | lunes, 20 de abril de 2020, 00:00       |
| Ampliar plazo           | 20 v abril v 2020 v 00 v 00 m Habilitar |
|                         |                                         |
|                         | Guardar cambios Cancelar                |

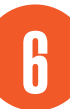

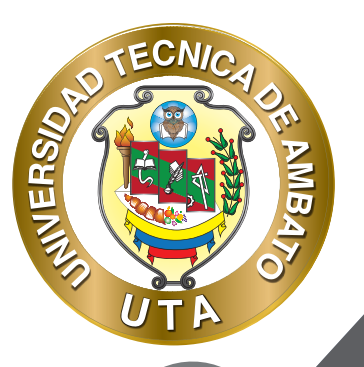

**O** 

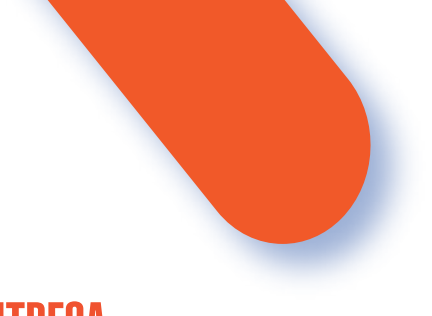

# **TIPOS DE ENTREGA**

En el tipo de entrega podemos especificar si la tarea consistirá en el envío de un archivo o en el ingreso de "texto en línea", para lo cual dependiendo de nuestra elección deberemos indicar el número de archivos que pueden ser enviados o el límite de palabras a ingresar respectivamente.

Otro ítem importante que se debe especificar en el caso de elegir trabajar la tarea con el envío de archivos es el tamaño en MB de los archivos.

| <ul> <li>Tipos de entreg</li> </ul>  | ja                                       |
|--------------------------------------|------------------------------------------|
| Tipos de entrega                     | 🗹 Texto en línea 🖓 🗹 Archivos enviados 🔗 |
| Límite de palabras 🛛 🛛               | 🗆 Habilitar                              |
| Número máximo de<br>archivos subidos | 2 \$                                     |
| Tamaño máximo de la<br>entrega       | Sitio límite de subida (5MB) 🗢           |
| 7<br>Tipos de archivo<br>aceptados   | Elegir No hay selección                  |

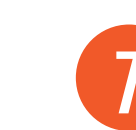

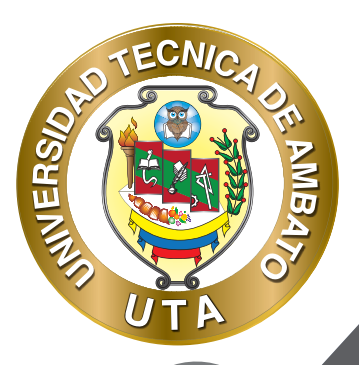

f 🕑 🗿

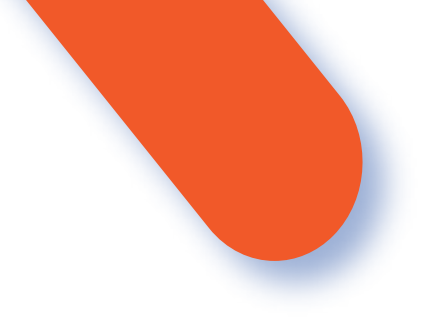

# CALIFICACIÓN

Se puede configurar la calificación máxima de la tarea, en la sección calificación (esto es permitido antes de que se inicie con la calificación de la tarea)

| Calificación 0                                         | Tipo Puntuación ¢<br>Puntuación máxima |
|--------------------------------------------------------|----------------------------------------|
| Método de calificación 🧕                               | Calificación simple directa 🍳          |
| Categoría de calificación 🧕                            | Sin categorizar •                      |
| Calificación para aprobar 🤨                            |                                        |
| Ocultar identidad 🧕                                    | No ¢                                   |
| Ocultar la identidad del evaluador a<br>os estudiantes | No ¢                                   |
| Jsar workflow (flujo de trabajo) de                    | No e                                   |

8

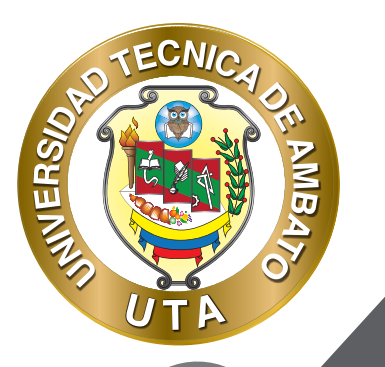

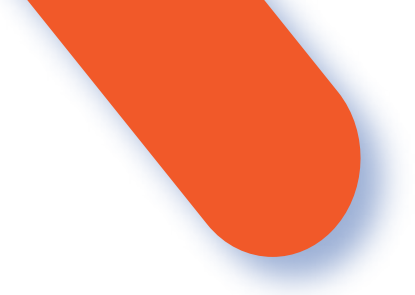

En la sección "categoría de calificación", podemos seleccionar a que categoría del libro de calificaciones se consignara la nota de la presente tarea.

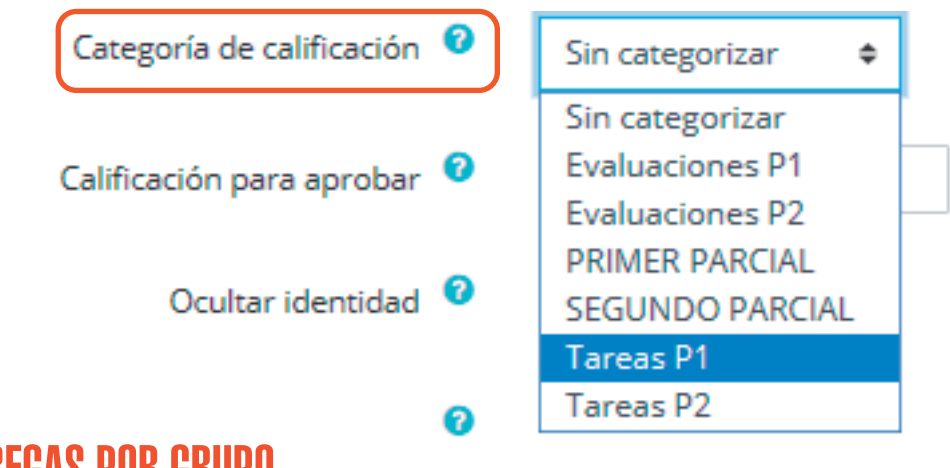

**ENTREGAS POR GRUPO** Para habilitar entregas en grupo se debe configurar la sección "Configuración de entrega por grupo", bastará que uno de los integrantes del grupo realice la entrega de la tarea, y la calificación de la tarea se distribuirá a cada uno de los integrantes del grupo.

# Configuración de entrega por grupo

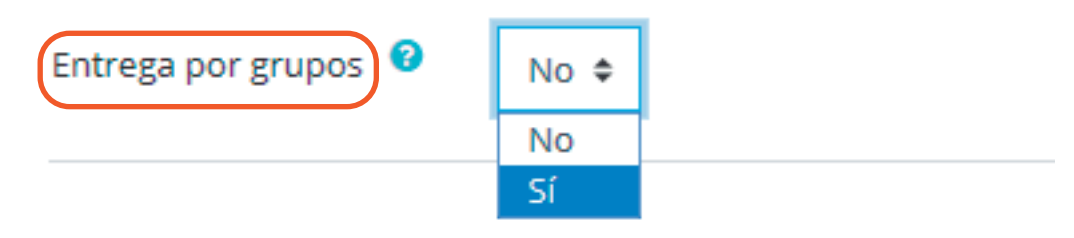

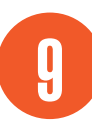

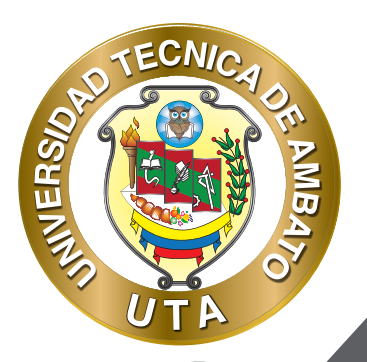

**(O)** 

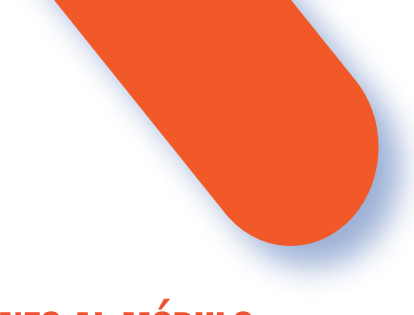

# AJUSTES COMUNES AL MÓDULO

En la sección "categoría de calificación", podemos seleccionar a que categoría del libro de calificaciones se consignara Adicionalmente, podemos mostrar/ocultar la tarea, dentro de los "ajustes comunes al módulo" en la opción "disponibilidad" como se muestra:

#### Ajustes comunes del módulo

| Disponibilidad 🤨  | Mostrar en la página del curso   |
|-------------------|----------------------------------|
|                   | Mostrar en la página del curso   |
| Número ID 📀       | Ocultar a los estudiantes        |
| Modo de grupo 🛛 🔞 | No hay grupos 🗢                  |
|                   | Añadir restricción de acceso por |

# **CONFIGURACIÓN URKUND**

Para habilitar/deshabilitar que una tarea se envíe al análisis de Urkund, en la parte inferior de la sección se debe dar click en el link "Mostar más", como en la siguiente imagen:

035

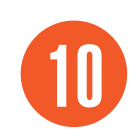

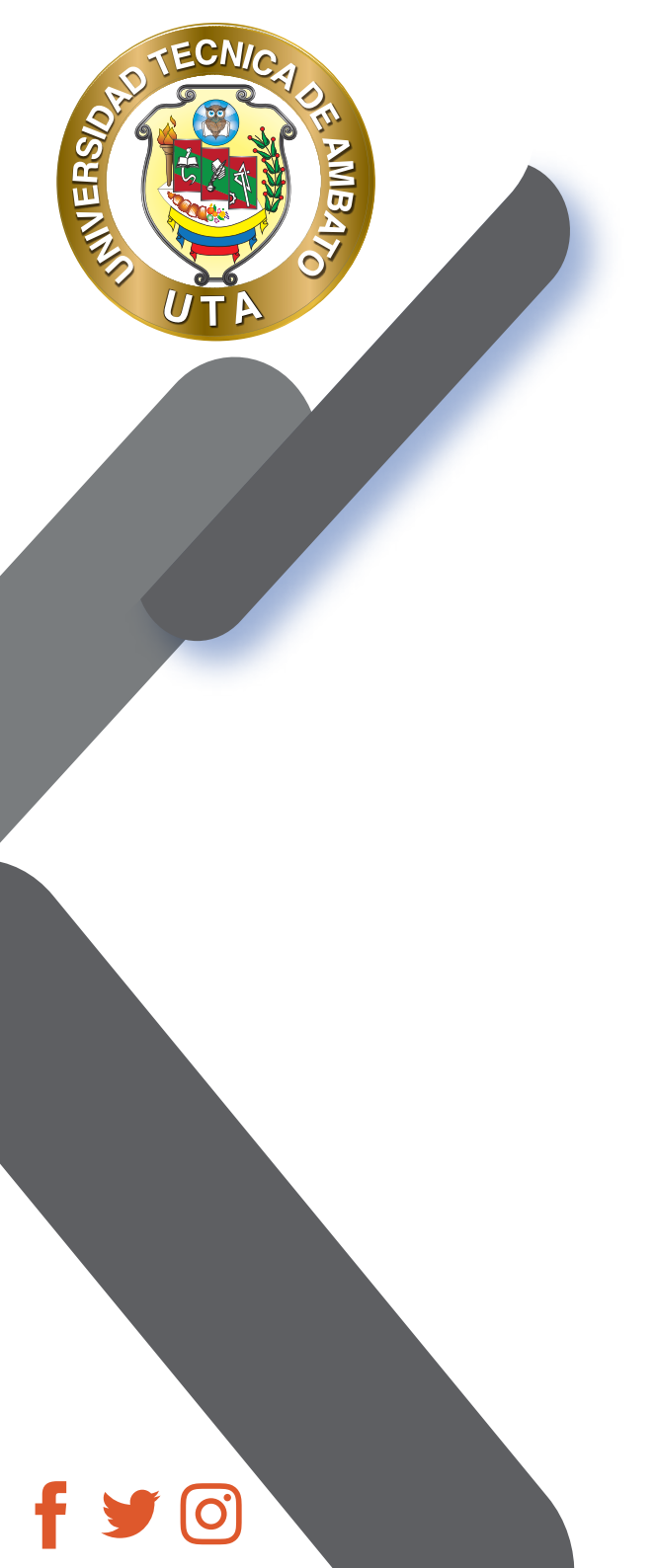

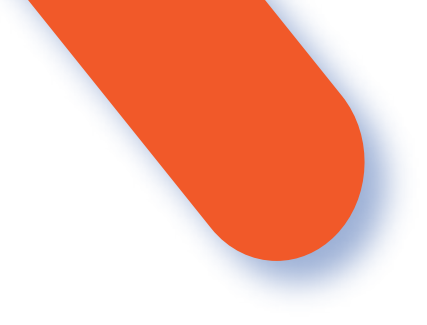

| <ul> <li>URKUND plagiarism plugi</li> </ul>    | n                 |   |   |
|------------------------------------------------|-------------------|---|---|
| Show similarity score to student 🤨             | Siempre           | • |   |
| ø                                              |                   |   |   |
| lostrar al estudiante informe de<br>imilaridad | Siempre           | ٠ |   |
| Resubmit on close 🔮                            | No                | ۰ |   |
| Submit attached files and in-line text 🤨       | Submit everything |   |   |
| Dirección del receptor 🤨                       |                   |   | 1 |
| Send student email                             | No ¢              |   |   |
| 0                                              |                   |   |   |
| ermitir todos los tipo de archivo<br>oportados | Si e              |   |   |
| Nostrar más                                    |                   |   | ] |

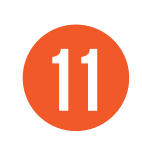

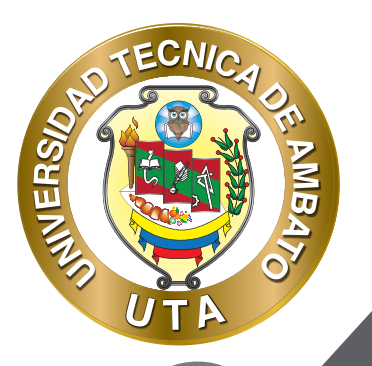

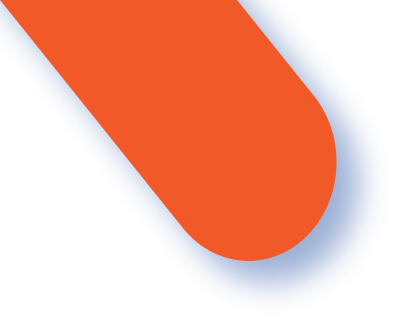

Al dar click en "mostrar más", se visualizará el siguiente recuadro:

## URKUND plagiarism plugin

Habilitar URKUND Sí

\$

Sí

Para que el plugin de Urkund analice un documento de la tarea, se debe configurar en el elemento "Dirección del receptor" con el "buzón de correo Urkund" del Docente, para lo cual el Docente debe tener una cuenta de Urkund proporcionada por la Biblioteca General de la Universidad.

| Dirección del receptor 🧿 | 1 |
|--------------------------|---|
|                          |   |

El análisis del archivo se demora un par de minutos, y esta en función de que el archivo tenga al menos 150 palabras.

Guardar

Para finalizar la creación de la "Tarea" se procede a guardar los cambios realizados, para lo cual haremos clic en el botón correspondiente.

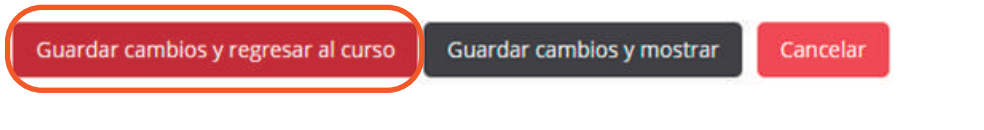

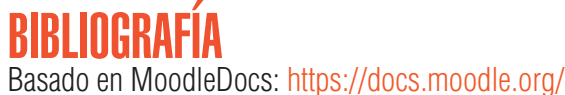

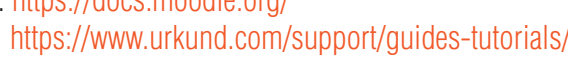

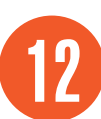

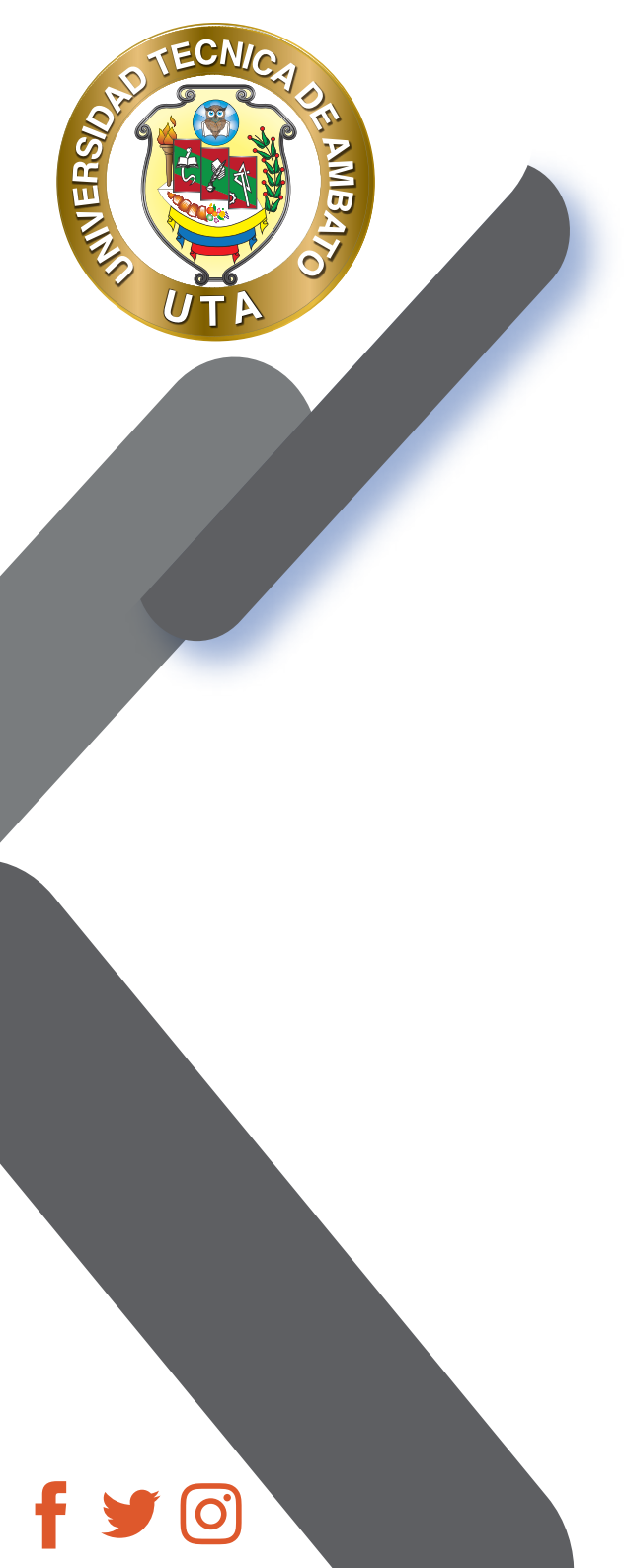

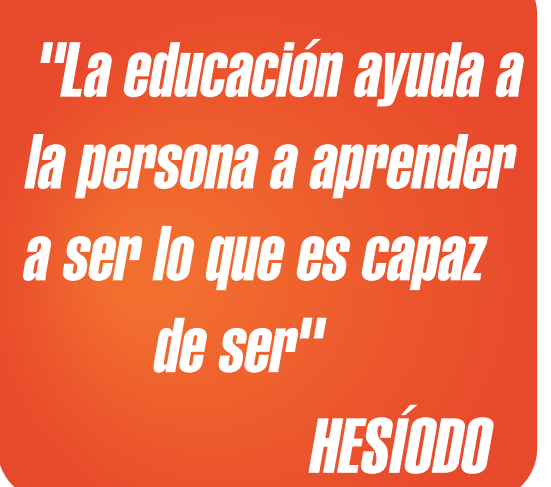

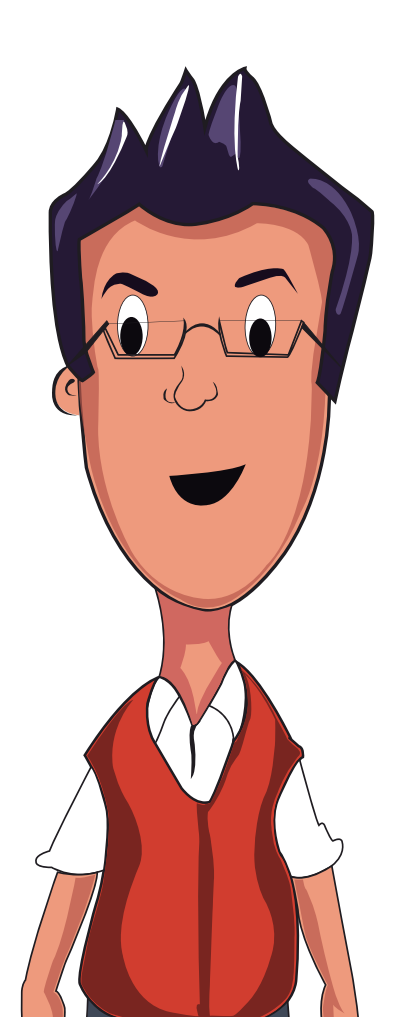

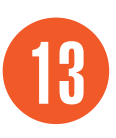

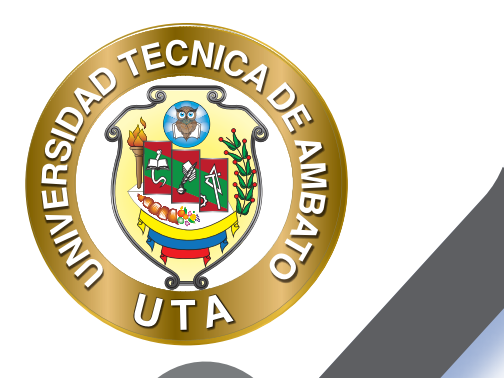

0

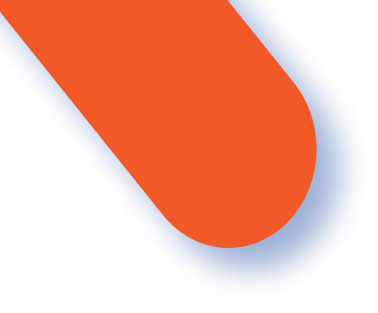

#### UNIVERSIDAD TÉCNICA DE AMBATO DIRECCIÓN DE EDUCACIÓN CONTINUA A DISTANCIA Y VIRTUAL Versión 02

Elaboración: Mg. Miguel Miniguano López

Diseño: Ing. David Chávez Pasquel Ing. Elizabeth Lalama Mélendez Aprobación: Ph.D Carlos Meléndez Tamayo

Primera Edición: Abril 2020 Ambato - Ecuador

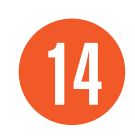

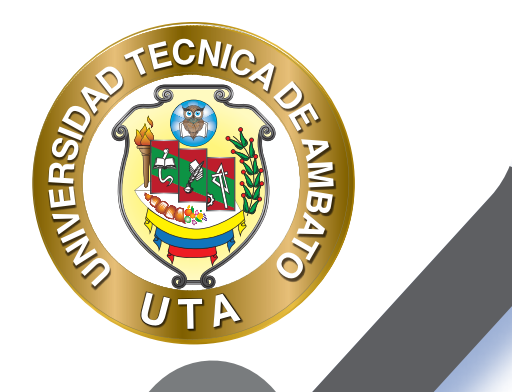

O

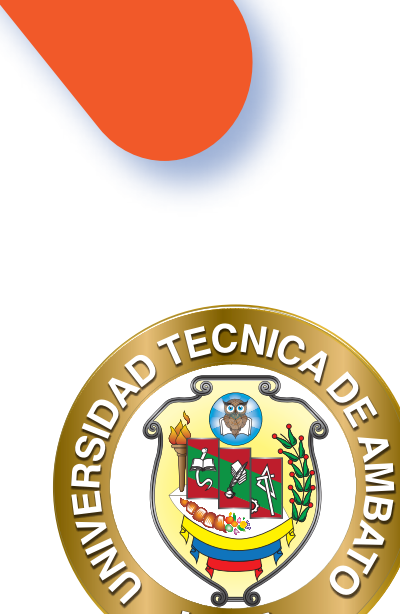

Dr. Galo Naranjo López, PhD **RECTOR** 

UT

Dra. Mary Cruz, PhD VICERRECTORA ACADÉMICA PhD Elsa Hernández VICERRECTORA DE INVESTIGACIÓN, INNOVACIÓN Y VINCULACIÓN CON LA SOCIEDAD

Ing. Edisson Viera, MBA VICERRECTOR ADMINISTRATIVO

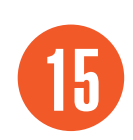